# Mango-IMX6Q Android 9.0 포팅가이드

http://www.mangoboard.com/ http://cafe.naver.com/embeddedcrazyboys Crazy Embedded Laboratory

# **Document History**

| Revision | Date       | Change note |
|----------|------------|-------------|
| Init     | 2020-09-03 | 전종인         |
|          |            |             |

| 1. | 개발 환경       | 경                                  | 5  |
|----|-------------|------------------------------------|----|
| 2. | 문서 및        | 소스 다운로드                            | 5  |
|    | 2.1.        | 안드로이드 Pie 9.0, 커널,u-boot소스 다운로드 하기 | 6  |
|    | 2.2.        | U-boot, kernel, 안드로이드 컴파일 하기       | 7  |
|    | 2.2.1.      | Android 컴파일                        | 7  |
|    | 2.2.2.      | U-boot 컴파일                         | 7  |
|    | 2.2.3.      | 커널 컴파일                             | 8  |
| 3. | U-boot      | 디바이스 드라이버 포팅                       | 8  |
|    | 3.1.        | U-boot 수정                          | 8  |
|    | 3.1.1.      | RAM 살리기                            | 8  |
|    | 3.1.2.      | PMIC 제거 에러 잡기                      | 9  |
|    | 3.1.3.      | SD4 detect 하기                      | 11 |
|    | 3.1.4.      | 이더넷 포팅 하기                          | 14 |
|    | 3.1.5.      | HDMI 확인 하기                         | 15 |
|    | 3.1.6.      | Display 포팅하기                       | 16 |
|    | 3.1.7.      | U-boot에서 로고 변경하기                   | 20 |
| 4. | 커널 디        | 바이스 드라이버 포팅                        | 22 |
|    | 4.1.        | 커널에서 불필요한 디바이스 삭제                  | 22 |
|    | 4.1.1.      | Mango-IMX6Q에 없는 디바이스 config 없애기    | 22 |
|    | 4.1.2.      | PMIC 없으므로 LDO로 변경하기                | 25 |
|    | 4.2.        | Display , 터치 드라이브 포팅               | 25 |
|    | 4.2.1.      | LCD Power EN, Backlight GPIO 포팅    | 25 |
|    | 4.2.2.      | 7인치 감압식 LCD 드라이버 포팅                |    |
|    | 4.2.3.      | 10.1인치 성선식 LCD 드라이버 포팅             |    |
|    | 4.2.4.      | 성선식 드라이버 포팅하기                      |    |
|    | 4.2.5.      | 7인지 성선식 LCD 드라이버 포팅                |    |
|    | 4.2.6.      | PMIC 없으므로 LDO로 변경하기                |    |
|    | 4.3.        | USB Host 확인                        |    |
|    | 4.4.        | eMMC 모듈 데스트                        |    |
|    | 4.5.        | SDHC4 포팅                           |    |
|    | 4.6.        | Watchdog 포팅                        |    |
|    | 4.7.        | 이미지 토 다이크드 쉐 머니                    |    |
|    | <b>4.ö.</b> | 지미지 줄 나군도는 에 도자                    |    |
|    | 4.8.1.      | 스크립느도 이용아어 이미지 Write아기             |    |
|    | 4.8.2.      | 꼬꼬새숙                               | 49 |

# 1. 개발 환경

리눅스 PC 우분투 16.04 64bit 운영체제에서 개발을 한다. 빌드에 필요한 Package는 <u>https://source.android.com/setup/build/initializing</u> 참조해서 설치를 해야 한다.

Mango-IMX6Q 보드는 i.MX6 Quad를 사용하고 있다. 회로도, 하드웨어 매뉴얼이 필요하다. 회로도는 <u>help@crz-tech.com</u>으로 요청하면 된다. 하드웨어 매뉴얼은 <u>http://crztech.iptime.org:8080/Release/mango-imx6q/Doc/Hardware/</u> 에서 다운로드 받으면 된다. 다른 자료는 <u>http://crztech.iptime.org:8080/Release/mango-imx6q/</u> 에서 다운로드 받으면 된다.

# 2. 문서 및 소스 다운로드

https://www.nxp.com/design/software/embedded-software/i-mx-software/android-os-for-i-mxapplications-processors:IMXANDROID?&tab=Documentation\_Tab 링크에서 android\_p9.0.0\_2.2.0-ga\_docs.zip 파일을 다운로드 받는다. 다운로드 받으려면, nxp 홈페이지에 회원가입해야 한다.

압축을 풀면 Android\_Release\_Notes.pdf를 보면 i.MX6Quad Platform을 지원한다고 되어 있다. 관련 된 소스와 문서는 아래와 같이 정의가 되어 있다.

5

| Android source code package | <ul> <li>imx-p9.0.0_2.2.0-ga.tar.gz: i.MX Android proprietary source code package to enable<br/>the Android platform on i.MX-based boards. For example, Hardware Abstraction<br/>Layer implementation and hardware codec acceleration.</li> </ul>                                                                                                    |
|-----------------------------|----------------------------------------------------------------------------------------------------|
| Documents                   | The following documents are included in android_p9.0.0_2.2.0-ga_docs.zip:                                                                                                    |
|                             | <ul> <li>Android<sup>™</sup> Quick Start Guide (AQSUG): A document that explains how to run the Android platform on an i.MX board using prebuilt images.</li> <li>Android<sup>™</sup> User's Guide (AUG): A document describing procedures for configuring and building this release package.</li> <li>Android<sup>™</sup> Release Notes (ARN): A document that introduces key updates and known issues in this release.</li> <li><i>i.MX Android<sup>™</sup> Extended Codec Release Notes</i> (IMXACRN): A document that provides the extended codec information.</li> <li><i>i.MX Android<sup>™</sup> Camera Issues on the SDP Platform</i> (ACOI): A document that describes the camera issues on the SDP platform.</li> <li><i>i.MX Graphics User's Guide</i> (IMXGRAPHICUG): A document that describes GPU 2D API, Tools, Memory, and Application programming guidelines.</li> </ul> |
| Prebuilt images             | You can test the Android platform with a prebuilt image on i.MX board before building any code:                                                                                                    |
|                             | <ul> <li>android_p9.0.0_2.2.0-ga_image_6qsabresd.tar.gz:</li> </ul>                                                                                                    |
|                             | Prebuilt images with NXP extended features for the SABRE-SD board.                                                                                                    |
|                             | The extended features include more multimedia format support.                                                                                                    |
|                             | <ul> <li>android_p9.0.0_2.2.0-ga_image_6qsabreauto.tar.gz:</li> </ul>                                                                                                    |
|                             | Prebuilt images with NXP extended features for the SABRE-AI board.                                                                                                    |
|                             | The extended features include more multimedia format support.<br>• android_p9.0.0_2.2.0-ga_image_6sxsabresd.tar.gz:                                                                                                    |
|                             | Prebuilt images with NXP extended features for the i.MX 6SoloX SABRE-SD board.                                                                                                    |
| 이제 포팅 할 준비가 되었디             | ,<br>F                                                                                                    |

# 2.1. 안드로이드 Pie 9.0, 커널,u-boot소스 다운로드 하기

https://www.nxp.com/design/software/embedded-software/i-mx-software/android-os-for-i-mxapplications-processors:IMXANDROID?&tab=Design\_Tools\_Tab 링크에서 imx-p9.0.0\_2.2.0-ga.tar.gz를 다운로드 받는다. 해당 소스를 리눅스 PC 작업할 디렉토리에 다운로드 받는다. 압축을 푼다. 이제부터 android\_p9.0.0\_2.2.0-ga\_docs 디렉토리에 Android\_User's\_Guide.pdf 파일을 보면서 컴파일을 하면 된다. \$ tar xf imx-p9.0.0\_2.2.0-ga.tar.gz

\$ mkdir ~/bin

\$ curl <u>https://storage.googleapis.com/git-repo-downloads/repo</u> > ~/bin/repo

\$ chmod a+x ~/bin/repo

| \$ export PATH=\${PATH}:~/bin |                            |             |          |            |                |            |
|-------------------------------|----------------------------|-------------|----------|------------|----------------|------------|
| \$ source ~/im                | nx-p9.0.0_2.2.0-ga/imx_a   | android_set | up.sh    |            |                |            |
| 소스를 다운로                       | 르드를 한다. 약 3시간 길            | 날린다.        |          |            |                |            |
| 다운로드가 왼                       | <u></u> 토료가 되면, android_bu | ild 디렉토리    | 리가 생성(   | 이 되면서 다운희  | 르드 된 파일을 븕     | 볼 수 있다.    |
| \$ cd android_                | build/                     |             |          |            |                |            |
| \$ ls                         |                            |             |          |            |                |            |
| Android.bp                    | SCR-p9.0.0_2.2.0-ga.txt    | bootab      | le       | compatibil | ity developers | external   |
| kernel                        | packages                   | prebuilts   | test     | vendor     |                |            |
| EULA.txt a                    | art                        | bootst      | rap.bash | cts        | development    | frameworks |
| libcore                       | pdk                        | sdk         | toolcha  | in         |                |            |
| Makefile k                    | bionic                     | build       |          | dalvik     | device         | hardware   |
| libnativehelpe                | r platform_testing sy      | /stem 1     | tools    |            |                |            |

커널 소스는 vendor/nxp-opensource/kernel\_imx/ 디렉토리에 있다.

u-boot 소스는 vendor/nxp-opensource/uboot-imx/ 디렉토리에 있다.

# 2.2. U-boot, kernel, 안드로이드 컴파일 하기

안드로이드, 커널, u-boot 컴파일 해 보자.

# 2.2.1. Android 컴파일

Mango-IMX6Q 보드와 유사한 sabresd 보드 이름으로 컴파일 한다.

\$ cd android\_build

\$ source build/envsetup.sh

\$ lunch sabresd\_6dq-eng

\$ make -j 9 2>&1 | tee build-log.txt

"lunch sabreasd\_6dq-eng" 하면 보드는 sabreasd\_6dq이고, eng는 개발자 옵션을 넣어서 컴파일 하는 것이다. 좀 더 자세한 내용은 user guide를 살펴보기 바란다.

컴파일 시간이 약 1시간 이상 걸린다. 리눅스 PC 성능은 RAM 16GB 이상, 하드디스크는 300GB 이 상 있는 것이 좋다.

컴파일이 완료되면 아래와 같이 메시지가 나옵니다.

#### build completed successfully (01:37:58 (hh:mm:ss)) ####

# 2.2.2. U-boot 컴파일

\$ cd android\_build

\$ source build/envsetup.sh

\$ lunch sabresd\_6dq-eng

\$ make bootloader -j4

컴파일 결과 아래와 같이 메시지가 나옵니다.

#### build completed successfully (02:27 (mm:ss)) ####

# 2.2.3. 커널 컴파일

\$ export MY\_ANDROID=/home/icanjji/work/imx6q/android-work/android9.0-work/android\_build 경로는 각자 환경에 맞게 세팅한다. \$ cd \${MY\_ANDROID}/vendor/nxp-opensource/kernel\_imx \$ echo \$ARCH && echo \$CROSS\_COMPILE # Make sure you have those 2 environment variables set # If the two variables have not set, please set the as: \$ export ARCH=arm \$ export ARCH=arm \$ export CROSS\_COMPILE=\${MY\_ANDROID}/prebuilts/gcc/linux-x86/arm/arm-linux-androideabi-4.9/bin/arm-linux-androideabi-# Generate " config" according to default config file under arch/arm/config

# Generate ".config" according to default config file under arch/arm/configs.

# to build the kernel Image for i.MX 6Quad, 6QuadPlus, 6DualLite, 6Solo, 6SoloLite,

6SoloX ,7Dual and 7ULP

\$ make imx\_v7\_android\_defconfig

\$ make KCFLAGS=-mno-android

컴파일 하면 된다.

# 3. U-boot 디바이스 드라이버 포팅

# 3.1. U-boot 수정

u-boot를 Mango-IMX6Q에 맞게 수정해야 한다. 순서는 RAM-> Serial(Debug) -> Display(HDMI,10.1인치) -> 이더넷

#### 3.1.1. RAM 살리기

Mango-IMX6Q는 512MB\*4EA DDR3 장착되어 있다. RAM 설정 파일은 board/freescale/mx6sabresd/mx6q\_4x\_mt41j128.cfg에 정의가 되어 있다. Sabresd 보드는 1GB RAM이므로 설정 값을 변경한다. 같은 Sabreauto 보드에 설정값이 2GB RAM이다. 복사를 해 온다. 만약 같은 것이 없으면, 메모리 데 이터 시트와 i.MX6Q RAM 설정 부분을 보면서 모두 맞추어야 한다. board₩freescale₩mx6sabreauto₩imximage.cfg 파일에 RAM 설정 부분을 가지고 와서 똑같이 맞춘다. 컴파일 해서 RAM이 제대로 살아났는지 확인 해 보자.

테스트 결과 RAM은 2GB로 인식을 했다.

U-Boot 2018.03-dirty (Sep 04 2020 - 20:10:34 +0900)

CPU: Freescale i.MX6Q rev1.3 996 MHz (running at 792 MHz)

CPU: Extended Commercial temperature grade (-20C to 105C) at 36C

Reset cause: POR

Model: Freescale i.MX6 Quad SABRE Smart Device Board

Board: MX6-SabreSD

DRAM: 2 GiB

#### 3.1.2. PMIC 제거 에러 잡기

아래와 같이 에러가 발생을 한다.

U-Boot 2018.03-dirty (Sep 04 2020 - 20:10:34 +0900)

CPU: Freescale i.MX6Q rev1.3 996 MHz (running at 792 MHz)

CPU: Extended Commercial temperature grade (-20C to 105C) at 25C

Reset cause: POR

Model: Freescale i.MX6 Quad SABRE Smart Device Board

Board: MX6-SabreSD

DRAM: 2 GiB

read error from device: 89f18f10 register: 0x0!read error from device: 89f18f10 register: 0x3!PMIC: PFUZE100! DEV\_ID=0xffffffb REV\_ID=0xffffffb

read error from device: 89f18f10 register: 0x21!write error to device: 89f18f10 register: 0x21!read error from device: 89f18f10 register: 0x24!write error to device: 89f18f10 register: 0x24!read error from device: 89f18f10 register: 0x2f!write error to device: 89f18f10 register: 0x2f!read error from device: 89f18f10 register: 0x32!write error to device: 89f18f10 register: 0x32!write error to device: 89f18f10 register: 0x32!write error to device: 89f18f10 register: 0x32!write error to device: 89f18f10 register: 0x32!write error to device: 89f18f10 register: 0x32!write error to device: 89f18f10 register: 0x32!write error to device: 89f18f10 register: 0x32!write error from device: 89f18f10 register: 0x32!write error from device: 89f18f10 register: 0x32!write error

initcall sequence 8ff9eb4c failed at call 17804cbc (err=-22)

### ERROR ### Please RESET the board ###

Mango-IMX6Q에서는 PFUZE100(PMIC) 사용하지 않는다.

board/freescale/mx6sabresd/mx6sabresd.c 파일을 수정

power\_init\_board함수를 호출 하는데

안드로이드 전체 이미지를 Write하기에는 시간이 많이 걸리므로, u-boot만 컴파일 후

Linux 이미지를 사용한다.

http://crztech.iptime.org:8080/Release/mango-imx6q/linux/kernel-4.1.15/20190321/mango-imx6q-kernel4.1.15-linux-10.1-image-20190321.tgz

다운로드 받아서, sd에 Write한다. U-boot.imx 파일을 복사한 후 아래 명령으로 Write하면 된다.

\$ sudo ./sdwriter-ubuntu16.04 sdb imx6q bin

u-boot 소스에 Device tree가 있다.

arch/arm/dts/imx6qdl-sabresd.dtsi 파일 수정해야 한다.

#if 0 //crazyboys 20200907

pmic: pfuze100@08

... #endif

PMIC 막으니까 아래와 같이 에러가 발생을 한다.

initcall sequence 8ff9eb4c failed at call 17804cbc (err=-19)

### ERROR ### Please RESET the board ###

찾아 보면 아래와 같다.

common/board\_f.c 파일에

void board\_init\_f(ulong boot\_flags)

=>

lib/initcall.c: printf("initcall sequence %p failed at call %p (err=%d)₩n",

common/board\_f.c 파일에

static const init\_fnc\_t init\_sequence\_f[] 에 순서가 정해져 있다. Pfuze 부분을 삭제 했으니 에러가 발 생한 것 같다.

찾았다. common/board\_r.c 파일에서

#### //crazyboys 20200907 power\_init\_board,

막으면 된다. 아래와 같이 console까지 간다.

U-Boot 2018.03-dirty (Sep 07 2020 - 14:16:16 +0900) CPU: Freescale i.MX6Q rev1.3 996 MHz (running at 792 MHz)

CPU: Extended Commercial temperature grade (-20C to 105C) at 33C

Reset cause: POR

Model: Freescale i.MX6 Quad SABRE Smart Device Board

Board: MX6-SabreSD

MANGO-IMX6Q-DRAM: 2 GiB

MMC: FSL\_SDHC: 0, FSL\_SDHC: 1, FSL\_SDHC: 2

Loading Environment from MMC... \*\*\* Warning - bad CRC, using default environment Failed (-5) No panel detected: default to Hannstar-XGA Display: Hannstar-XGA (1024x768) In: serial Out: serial Err: serial flash target is MMC:2 Net: No ethernet found.

Loading Environment from MMC... \*\*\* Warning - bad CRC, using default environment Failed (-5) 에러가 나오는 것은 SD가 제대로 detec가 되지 않아서 이다.

#### 3.1.3. SD4 detect 하기

CX-IMX6Q 회로도를 보면 SD4를 SD 부팅으로 사용한다.

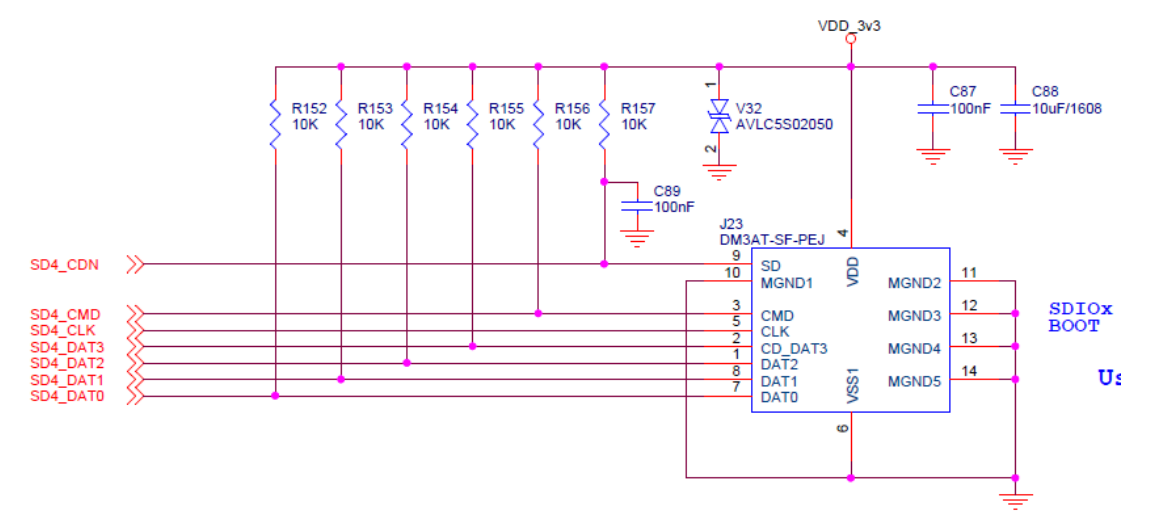

board/freescale/mx6sabresd/mx6sabresd.c 소스에서 수정을 한다.

static iomux\_v3\_cfg\_t const usdhc4\_pads[] = {

IOMUX\_PADS(PAD\_SD4\_CLK\_SD4\_CLK| MUX\_PAD\_CTRL(USDHC\_PAD\_CTRL)),IOMUX\_PADS(PAD\_SD4\_CMD\_SD4\_CMD| MUX\_PAD\_CTRL(USDHC\_PAD\_CTRL)),IOMUX\_PADS(PAD\_SD4\_DAT0\_SD4\_DATA0| MUX\_PAD\_CTRL(USDHC\_PAD\_CTRL)),IOMUX\_PADS(PAD\_SD4\_DAT1\_SD4\_DATA1| MUX\_PAD\_CTRL(USDHC\_PAD\_CTRL)),

```
IOMUX_PADS(PAD_SD4_DAT2__SD4_DATA2 | MUX_PAD_CTRL(USDHC_PAD_CTRL)),
IOMUX_PADS(PAD_SD4_DAT3_SD4_DATA3 | MUX_PAD_CTRL(USDHC_PAD_CTRL)),
#if 0 //crazyboys 20200907 remove it
IOMUX_PADS(PAD_SD4_DAT4__SD4_DATA4 | MUX_PAD_CTRL(USDHC_PAD_CTRL)),
IOMUX_PADS(PAD_SD4_DAT5__SD4_DATA5 | MUX_PAD_CTRL(USDHC_PAD_CTRL)),
IOMUX_PADS(PAD_SD4_DAT6__SD4_DATA6 | MUX_PAD_CTRL(USDHC_PAD_CTRL)),
IOMUX_PADS(PAD_SD4_DAT7__SD4_DATA7 | MUX_PAD_CTRL(USDHC_PAD_CTRL)),
IOMUX_PADS(PAD_SD4_DAT7__SD4_DATA7 | MUX_PAD_CTRL(USDHC_PAD_CTRL)),
#endif
```

};

아래 cd 핀 수정, SD4는 cd pin을 사용하지 않음

```
int board mmc getcd(struct mmc *mmc)
{
        struct fsl_esdhc_cfg *cfg = (struct fsl_esdhc_cfg *)mmc->priv;
        int ret = 0;
        switch (cfg->esdhc_base) {
        case USDHC2 BASE ADDR:
                ret = !gpio_get_value(USDHC2_CD_GPIO);
                break:
        case USDHC3_BASE_ADDR:
                //ret = !gpio get value(USDHC3 CD GPIO);
                ret = 1; /* eMMC/uSDHC3 is always present */
                break;
        case USDHC4_BASE_ADDR:
                ret = 1; /* uSDHC4 is always present */
                break:
        }
        return ret:
```

arch/arm/dts/imx6qdl-sabresd.dtsi 수정

| pinctrl_usdhc4: usdhc4grp { |                               |         |  |
|-----------------------------|-------------------------------|---------|--|
| fsl,pins                    | = <                           |         |  |
|                             | MX6QDL_PAD_SD4_CMDSD4_CMD     | 0x17059 |  |
|                             | MX6QDL_PAD_SD4_CLKSD4_CLK     | 0x10059 |  |
|                             | MX6QDL_PAD_SD4_DAT0_SD4_DATA0 | 0x17059 |  |
|                             | MX6QDL_PAD_SD4_DAT1SD4_DATA1  | 0x17059 |  |

|                                   | MX6QDL_PAD_SD4_DAT2_SD4_DATA2 0x17059             |  |  |
|-----------------------------------|---------------------------------------------------|--|--|
|                                   | MX6QDL_PAD_SD4_DAT3_SD4_DATA3 0x17059             |  |  |
| #if 0 //crazyboys 20200907        |                                                   |  |  |
|                                   | MX6QDL_PAD_SD4_DAT4_SD4_DATA4 0x17059             |  |  |
|                                   | MX6QDL_PAD_SD4_DAT5SD4_DATA5 0x17059              |  |  |
|                                   | MX6QDL_PAD_SD4_DAT6_SD4_DATA6 0x17059             |  |  |
|                                   | MX6QDL_PAD_SD4_DAT7SD4_DATA7 0x17059              |  |  |
| #endif                            |                                                   |  |  |
| >;                                |                                                   |  |  |
| };                                |                                                   |  |  |
|                                   |                                                   |  |  |
| &usdhc4 {                         |                                                   |  |  |
| pinctrl-names = "default"         |                                                   |  |  |
| pinctrl-0 = <&pinctrl_usc         | nc4>;                                             |  |  |
| bus-width = <4>;                  |                                                   |  |  |
| non-removable;                    |                                                   |  |  |
| no-1-8-v;                         |                                                   |  |  |
| keep-power-in-suspend;            |                                                   |  |  |
| status = "okay";                  |                                                   |  |  |
| };                                |                                                   |  |  |
| include/configs/mx6sabresd.h 파을   | 수정                                                |  |  |
| #define CONFIG_SYS_MMC_ENV_E      | EV 2 /* crazyboys 20200907 SDHC3-> SDHC4 */       |  |  |
|                                   |                                                   |  |  |
| #define CONFIG_MMCROOT            | "/dev/mmcblk3p2" /* crazyboys 20200907 SDHC3 -    |  |  |
| > SDHC4 */                        |                                                   |  |  |
| 이미지를 Write 후 environment를 설정을 한다. |                                                   |  |  |
| setenv mmcdev 2                   |                                                   |  |  |
| 전체 설정을 하려면 http://crztech         | intime.org:8080/Release/mango-imx6g/linux/kernel- |  |  |

4.1.15/20190321/HowTo.txt 파일을 열어서 설정을 한다.

| => mmcinfo                   |
|------------------------------|
| Device: FSL_SDHC             |
| Manufacturer ID: 3           |
| OEM: 5344                    |
| Name: SC16G                  |
| Bus Speed: 5000000           |
| Mode : SD High Speed (50MHz) |
| Rd Block Len: 512            |
|                              |

| SD version 3.0              |
|-----------------------------|
| High Capacity: Yes          |
| Capacity: 14.8 GiB          |
| Bus Width: 4-bit            |
| Erase Group Size: 512 Bytes |
| 확인 할 수 있다.                  |

# 3.1.4. 이더넷 포팅 하기

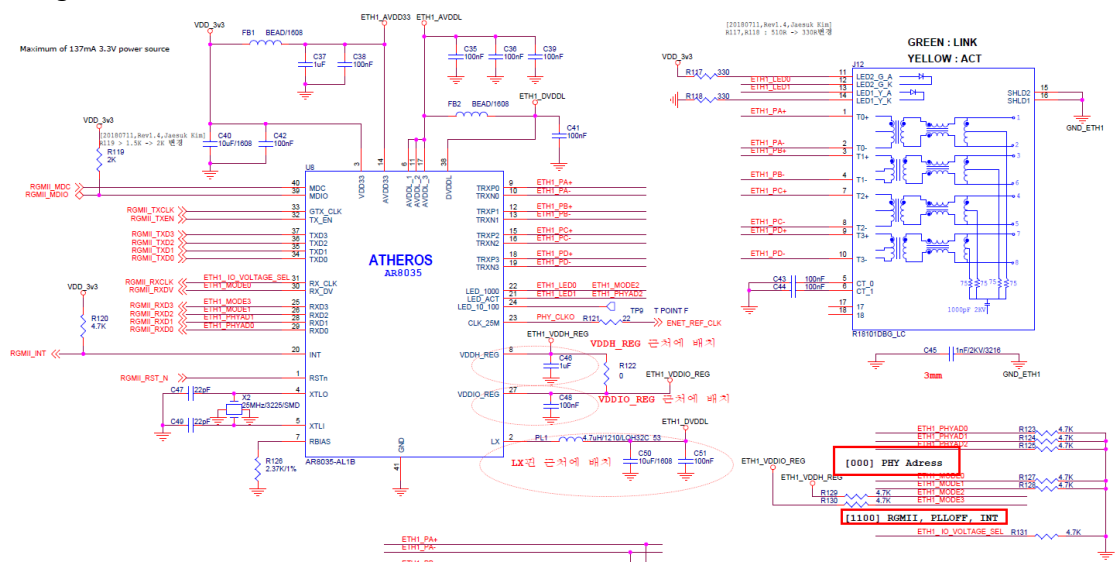

Mango-IMX6Q는 PHY칩을 Athros8035를 사용한다. PHY Address는 0을 사용한다.

include/configs/mx6sabre\_common.h 파일에서 수정

| #define IMX_FEC_BASE           | ENET_BASE_ADDR                  |
|--------------------------------|---------------------------------|
| #define CONFIG_FEC_XCV_TYPE    | RGMII                           |
| #ifdef CONFIG_DM_ETH           |                                 |
| #define CONFIG_ETHPRIME        | "eth0"                          |
| #else                          |                                 |
| #define CONFIG_ETHPRIME        | "FEC"                           |
| #endif                         |                                 |
| #define CONFIG_FEC_MXC_PHYADDR | 0 /* crazyboys 20200907 1->0 */ |

테스트 방법 MAC address를 지정을 해야 한다.

=> setenv ethaddr 04:32:F4:FE:D5:1C

=> saveenv

=> dhcp fec

BOOTP broadcast 1 BOOTP broadcast 2 BOOTP broadcast 3 DHCP client bound to address 192.168.100.215 (1354 ms) \*\*\* Warning: no boot file name; using 'COA864D7.img' Using FEC device TFTP from server 0.0.0.0; our IP address is 192.168.100.215; sending through gateway 192.168.100.1 Filename 'COA864D7.img'. Load address: 0xfec Loading: \* TFTP error: 'File not found' (1) Not retrying... 이더넷이 ip를 할당 받으면 된다.

# 3.1.5. HDMI 확인 하기

=> setenv panel HDMI

=> saveenv

Saving Environment to MMC... Writing to MMC(2)... OK

=> reset

HDMI 포트에 LCD를 연결하면 아래와 같이 화면이 나온다.

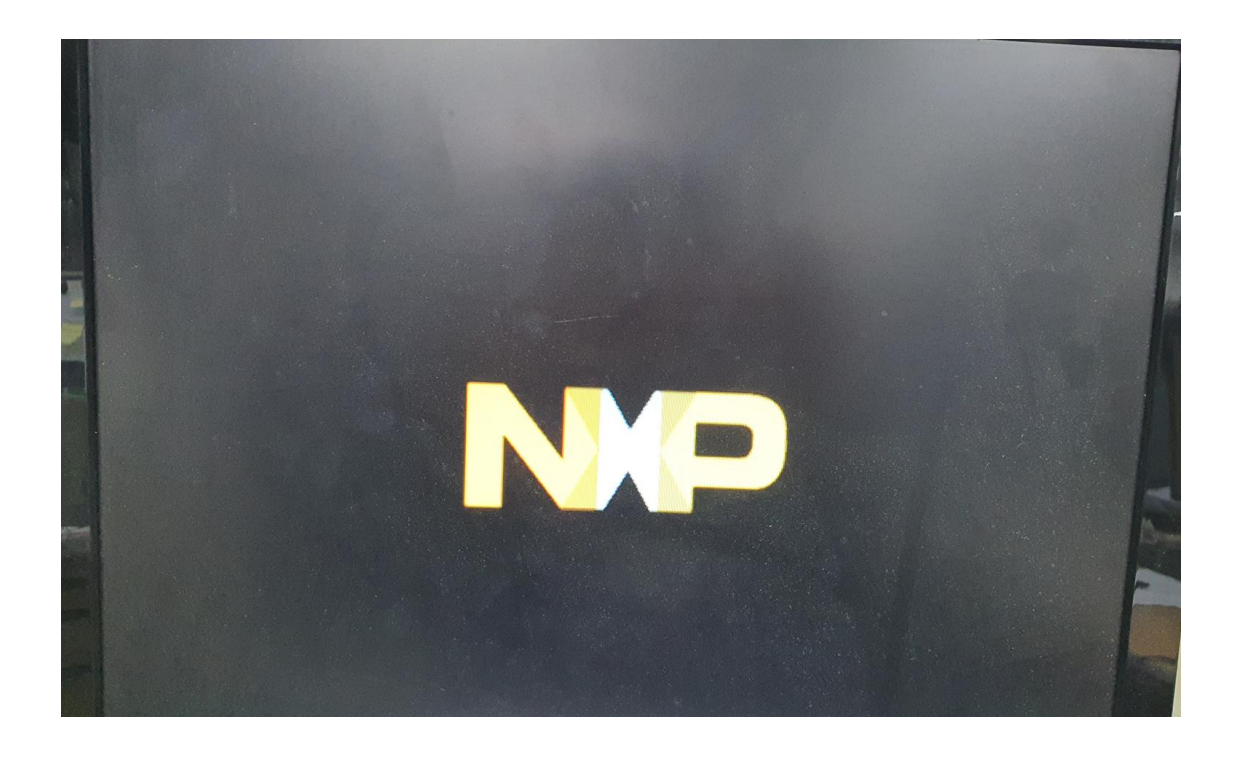

#### 3.1.6. Display 포팅하기

회로도를 보면 LCD Power Enable, Backlight GPIO가 있다.

| 구분           | Pad Name  | GPIO     |
|--------------|-----------|----------|
| LCD_BL_CTRL  | SD1_DAT2  | GPIO1_19 |
| DISP0_PWR_EN | ENET_TXD0 | GPIO1_30 |

IMX6DQRM-Reference Manual.pdf 데이터시트를 보면 아래와 같이 정의가 되어 있다.

LCD\_BL\_CTRL과 DISP0\_PWR\_EN을 모두 High해야 LCD가 밝아져서 화면이 표시가 된다. 정확히 말하면 LCD\_BL\_CTRL 핀은 PWM 신호로 제어하는 것이 맞으나, u-boot에서 화면 밝기를 조절하지 않고, 커널에서 조절하는 것으로 하겠다. DISP0\_PWR\_EN핀은 LCD에 Power를 공급할 때 제어하는 핀이다.

board/freescale/mx6sabresd/mx6sabresd.c파일에서 아래와 같이 정의를 한다.

#define DISP0\_PWR\_EN IMX\_GPIO\_NR(1, 30)//crazyboys 20200907
#define DISP0\_BACKLIGHT\_EN IMX\_GPIO\_NR(1, 19) //crazyboys 20200907

static void enable\_backlight(void)
{
 SETUP\_IOMUX\_PADS(bl\_pads);
 gpio\_request(DISP0\_PWR\_EN, "Display Power Enable");
 gpio\_direction\_output(DISP0\_PWR\_EN, 1);
#if 1 //crazyboys 20200907
 gpio\_request(DISP0\_BACKLIGHT\_EN, "Display Backlight Enable");
 gpio\_direction\_output(DISP0\_BACKLIGHT\_EN, 1);
#endif

LCD에 따라서 타이밍 값을 아래와 같이 수정한다.

static struct display\_info\_t const displays[] 배열에 아래와 같이 추가한다.

```
.bus
           = 0,
    addr = 0
    .pixfmt = IPU_PIX_FMT_BGR24,
    .detect = NULL,
    .enable = enable rgb,
    .mode
            = {
        .name
                        = "MANGO-CAP7",//crazyboys 20151005
        .refresh
                    = 60,
        .xres
                     = 1024,//800,
        .yres
                      = 600, //480,
                    = 51200,//29850,
        .pixclock
        .left margin
                      = 60,
        .right_margin = 60,
        .upper_margin = 5,//23,
        .lower_margin = 5,//10,
        .hsync_len
                      = 200, 10,
        .vsync_len
                    = 25,//10,
                      = 0,
        .sync
        .vmode
                       = FB_VMODE_NONINTERLACED
} }, {
    .bus
           = 0,
    .addr
           = 0,
```

```
.pixfmt = IPU_PIX_FMT_BGR24,
    .detect = NULL
    .enable = enable rgb,
    .mode
            = {
        .name
                        = "MANGO-PRESS10.4",//crazyboys 20151005
        .refresh
                      = 60,
                       = 800,//800,
        .xres
        .yres
                       = 600, //480,
        .pixclock
                      = 20000,//51200,//29850,
        .left_margin
                      = 60,
        .right_margin = 60,
        .upper_margin = 5,//23,
        .lower_margin = 5_{1}/(10_{1})
        .hsync_len
                      = 200,10,
                      = 25,//10,
        .vsync_len
        .sync
                       = 0,
        .vmode
                       = FB_VMODE_NONINTERLACED
.bus
           = 0.
    .addr = 0,
    .pixfmt = IPU_PIX_FMT_BGR24,
    .detect = NULL,
    .enable = enable_rgb,
    .mode
            = {
        .name
                        = "MANGO-CAP10.1",//crazyboys 20151005
        .refresh
                      = 60,
                      = 1280, //800,
        .xres
                      = 800,//480,
        .yres
                      = 13468,//51200,//29850,
        .pixclock
        .left_margin
                      = 68,
        .right_margin = 60,
        .upper_margin = 8,//23,
        .lower_margin = 8_{i}/(10_{i})
        .hsync_len
                       = 2,
                       = 2_{1}/(10_{1})
        .vsync_len
                       = 0,
        .sync
                        = FB_VMODE_NONINTERLACED
        .vmode
```

} }, { .bus = 0, .addr = 0,.pixfmt = IPU\_PIX\_FMT\_BGR24, .detect = NULL.enable = enable\_rgb, .mode  $= \{$ = "MANGO-PRESS7",//crazyboys 20151005 .name .refresh = 60, = 800, .xres = 480, .yres .pixclock = 37879, .left\_margin = 46, .right\_margin = 16, .upper\_margin = 23, .lower\_margin =  $7_{1/10}$ , .hsync\_len = 1, .vsync\_len = 1,//10,.sync = 0,.vmode = FB\_VMODE\_NONINTERLACED u-boot에서 검증한다.

=> setenv panel MANGO-PRESS7

=> saveenv

Saving Environment to MMC...

Writing to MMC(2)... done

=> reset

resetting ...

리부팅하고 u-boot에서 프롬프트에서 멈추면 로고가 나온다.

<10.1" LCD>

setenv panel MANGO-CAP10.1

saveenv

reset

<7" 1024x600 LCD>

setenv panel MANGO-CAP7

saveenv

reset

U-Boot 2018.03-dirty (Sep 07 2020 - 17:41:30 +0900)

CPU Freescale i.MX6Q rev1.3 996 MHz (running at 792 MHz) CPU: Extended Commercial temperature grade (-20C to 105C) at 45C Reset cause: POR Model: Freescale i.MX6 Ouad SABRE Smart Device Board Board: MX6-SabreSD MANGO-IMX6Q-DRAM: 2 GiB fec\_phy\_reset MMC: FSL\_SDHC: 0, FSL\_SDHC: 1, FSL\_SDHC: 2 Loading Environment from MMC... OK Display: MANGO-CAP7 (1024x600) IPU DMFC NORMAL mode: 1(0~1), 5B(4,5), 5F(6,7) panel size =  $1024 \times 600$ pixel clk = 19531000Hz crz pixel fmt=861030210 IPU DMFC DP HIGH RES: 1(0,1), 5B(2~5), 5F(6,7)

아래와 같이 에러 발생 시 수정 방법은 아래와 같다.

Display: MANGO-PRESS10.4 (800x600)

mxcfb: Error initializing panel.

"IPU\_PIX\_FMT\_BGR24" 정의가 되어 있는데, 제대로 동작을 하지 않는다.

.pixfmt = IPU\_PIX\_FMT\_BGR24,

drivers/video/ipu\_disp.c 파일에서 "IPU\_PIX\_FMT\_BGR24" 추가한다.

static int ipu\_pixfmt\_to\_map(uint32\_t fmt)

switch (fmt) {
case IPU\_PIX\_FMT\_GENERIC:
case IPU\_PIX\_FMT\_RGB24:
case IPU\_PIX\_FMT\_BGR24: //crazyboys 20200907

#### 3.1.7. U-boot에서 로고 변경하기

https://cafe.naver.com/embeddedcrazyboys/40199

글을 참조해서 변경 한다.

tools/logos/

디렉토리에

{

```
freescale.bmp 파일을 변경하면 됩니다.
해당 파일은
tools/Makefile 에서 보면
아래와 같이 컴파일이 되어 진다.
# Use board logo and fallback to vendor
ifneq ($(wildcard $(srctree)/$(src)/logos/$(BOARD).bmp),)
LOGO_BMP= $(srctree)/$(src)/logos/$(BOARD).bmp
else
ifneq ($(wildcard $(srctree)/$(src)/logos/$(VENDOR).bmp),)
LOGO_BMP= $(srctree)/$(src)/logos/$(VENDOR).bmp
endif
endif
아래 명령이 실행되면서 만들어 진다.
              $(obj)/bmp_logo $(LOGO_BMP)
$(LOGO H):
      $(obj)/bmp_logo --gen-info $(LOGO_BMP) > $@
[출처] u-boot 로고 이미지 변경하기 (Embedded Crazyboys) | 작성자 머털도사
```

7인치 감압식 LCD를 사용하면 해상도가 800x480이므로 800x480에 8bit에 BMP 파일을 만든다.

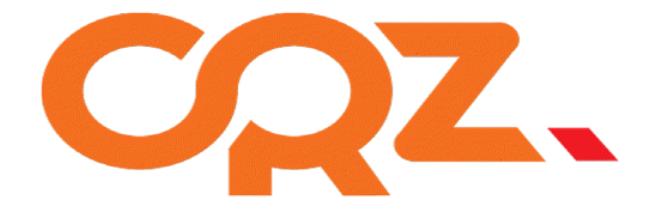

# **CQZ**, TECHNOLOGY

# 4. 커널 디바이스 드라이버 포팅

# 4.1. 커널에서 불필요한 디바이스 삭제

커널에서 Mango-IMX6Q에서 사용하지 않는 Device부터 삭제하고, 디바이별로 포팅하는 것이 좋다.

# 4.1.1. Mango-IMX6Q에 없는 디바이스 config 없애기

arch/arm/boot/dts/imx6qdl-sabresd.dtsi 파일을 수정하면 된다. Device tree는 공부를 해야 한다.

```
#if 0 //crazyboys 20200907
    hannstar_cabc {
        compatible = "hannstar,cabc";
        lvds0 {
            gpios = <&gpio6 15 GPIO_ACTIVE_HIGH>;
        };
        lvds1 {
            gpios = <&gpio6 16 GPIO_ACTIVE_HIGH>;
        };
        lvds1 {
            gpios = <&gpio6 16 GPIO_ACTIVE_HIGH>;
        };
        lvds1 {
            gpios = <&gpio6 16 GPIO_ACTIVE_HIGH>;
        };
        lvds1 {
            gpios = <&gpio6 16 GPIO_ACTIVE_HIGH>;
        };
        lvds1 {
            gpios = <&gpio6 16 GPIO_ACTIVE_HIGH>;
        };
        lvds1 {
            gpios = <&gpio6 16 GPIO_ACTIVE_HIGH>;
        };
        lvds1 {
            gpios = <&gpio6 16 GPIO_ACTIVE_HIGH>;
        };
        lvds1 {
            gpios = <&gpio6 16 GPIO_ACTIVE_HIGH>;
        };
        lvds1 {
            gpios = <&gpio6 16 GPIO_ACTIVE_HIGH>;
        };
        lvds1 {
            gpios = <&gpio6 16 GPIO_ACTIVE_HIGH>;
        };
        lvds1 {
            gpios = <&gpio6 16 GPIO_ACTIVE_HIGH>;
        lvds1 {
            gpios = <&gpio6 16 GPIO_ACTIVE_HIGH>;
        l;
        lvds1 {
            gpios = <&gpio6 16 GPIO_ACTIVE_HIGH>;
        l;
        lvds1 {
            gpios = <&gpio6 16 GPIO_ACTIVE_HIGH>;
        l;
        lvds1 {
            gpios = <&gpio6 16 GPIO_ACTIVE_HIGH>;
        l;
        lvds1 {
            gpios =
```

```
reg = \langle 0x1a \rangle;
        clocks = <&clks IMX6QDL CLK CKO>;
        DCVDD-supply = <&reg_audio>;
        DBVDD-supply = <&reg_audio>;
        AVDD-supply = <&reg_audio>;
        CPVDD-supply = <&reg_audio>;
        MICVDD-supply = <&reg audio>;
        PLLVDD-supply = <&reg_audio>;
        SPKVDD1-supply = <&reg_audio>;
        SPKVDD2-supply = <&reg_audio>;
        qpio-cfq = <
                 0x0000 /* 0:Default */
                 0x0000 /* 1:Default */
                 0x0013 /* 2:FN_DMICCLK */
                 0x0000 /* 3:Default */
                 0x8014 /* 4:FN_DMICCDAT */
                 0x0000 /* 5:Default */
        >;
        amic-mono:
};
mma8451@1c {
        compatible = "fsl,mma8451";
        reg = \langle 0x1c \rangle;
        position = <0>;
        vdd-supply = <&reg_sensor>;
        vddio-supply = <&reg_sensor>;
        interrupt-parent = <&gpio1>;
        interrupts = <18 \ 8>;
        interrupt-route = <1>;
};
ov564x: ov564x@3c {
        compatible = "ovti,ov564x";
        reg = \langle 0x3c \rangle;
        pinctrl-names = "default";
        pinctrl-0 = <&pinctrl_ipu1_2>;
        clocks = <&clks IMX6QDL_CLK_CKO>;
```

```
clock-names = "csi_mclk";
                DOVDD-supply = <&vgen4_reg>; /* 1.8v */
                AVDD-supply = <&vgen3_reg>; /* 2.8v, on rev C board is VGEN3,
                                                  on rev B board is VGEN5 */
                DVDD-supply = <&vgen2_reg>; /* 1.5v*/
                pwn-gpios = <&gpio1 16 1>; /* active low: SD1_DAT0 */
                rst-gpios = <&gpio1 17 0>; /* active high: SD1 DAT1 */
                csi id = \langle 0 \rangle;
                mclk = <2400000>;
                mclk_source = <0>;
        };
#endif
#if 0 //crazyboys 0907
        egalax_ts@04 {
                compatible = "eeti,egalax_ts";
                reg = <0x04>;
                pinctrl-names = "default";
                pinctrl-0 = <&pinctrl_i2c2_egalax_int>;
                interrupt-parent = <&gpio6>;
                interrupts = \langle 8 \rangle;
                wakeup-gpios = <&gpio6 8 0>;
        };
        max11801@48 {
                compatible = "maxim,max11801";
                req = <0x48>;
                interrupt-parent = <&gpio3>;
                interrupts = <26 2>;
                work-mode = <1>;/*DCM mode*/
        };
        pmic: pfuze100@08 {
                compatible = "fsl,pfuze100";
                reg = <0x08>;
#endif
#if 0
        ov564x_mipi: ov564x_mipi@3c { /* i2c2 driver */
                compatible = "ovti,ov564x_mipi";
```

```
reg = <0x3c>;
clocks = <&clks 201>;
clock-names = "csi_mclk";
DOVDD-supply = <&vgen4_reg>; /* 1.8v */
AVDD-supply = <&vgen3_reg>; /* 2.8v, rev C board is VGEN3
rev B board is VGEN5 */
DVDD-supply = <&vgen2_reg>; /* 1.5v*/
pwn-gpios = <&gpio1 19 1>; /* active low: SD1_CLK */
rst-gpios = <&gpio1 20 0>; /* active high: SD1_DAT2 */
csi_id = <1>;
mclk = <24000000>;
mclk_source = <0>;
};
#endif
```

# 4.1.2. PMIC 없으므로 LDO로 변경하기

arch/arm/boot/dts/imx6qdl-sabresd.dtsi 파일 수정

```
&reg_arm {
		/delete-property/ vin-supply;
};
&reg_pu {
		/delete-property/ vin-supply;
};
&reg_soc {
		/delete-property/ vin-supply;
};
```

# 4.2. Display , 터치 드라이브 포팅

#### 4.2.1. LCD Power EN, Backlight GPIO 포팅

LCD 화면을 디스플레이하기 위해서는 아래 회로도에 GPIO 핀을 컨트롤해야 한다.

| 구분          | Pad Name | GPIO     |
|-------------|----------|----------|
| LCD_BL_CTRL | SD1_DAT2 | GPIO1_19 |

| DISP0_PWR_EN          | ENET_TXD0                       | GPIO1_30        |              |
|-----------------------|---------------------------------|-----------------|--------------|
| 10 SD1 DAT2 CSI0_     | RST_N -                         | EIM A20         | 찾기           |
| 12 SD1 DA13 SLCD_F    | BL_CTRL -                       | EIM A21         |              |
| 14                    | 1_10_1 —                        | EIM_A22         | DISPO_PWR_EN |
| 16                    |                                 | EIM_A23         | 이저 다         |
|                       |                                 | EIM_A24         |              |
|                       |                                 | EIM_A25         | 19           |
| 22 SD2_DAT0           |                                 | <b>EN1 D</b> 10 | 21           |
|                       |                                 | EIM_D16         | 23           |
| 26 SD2_DAT3           |                                 | EIM_D17         | 25           |
| 28                    | _                               | EIM_D18         | 27           |
| 30 SD4 CL             |                                 | EIM_D19         | 29           |
| 32 SD4 CM             |                                 | EIM_D20         | 31           |
| 34 SD4 DA             | T0                              |                 | 33           |
| 30 SD4 DA             | T1 —                            |                 | 35           |
| 38 SD4 DA             | T2 —                            | LIM_DZ3         | 37           |
| 40 SIM HALAA SD4 DA   | T3                              | EIM D24         | 39           |
| 42 SD4_DATA4 SD4_CD   | N —                             | EIM_024         | 41           |
| 44 SD4_DATA6 KLVDS0_I | 0_0                             | EIM_D26         | 45           |
| 40 SD4_DATA7 (LVDS0_I | O_1 should have TS_INT_N        | FIM D27         | 43           |
| 50 CLVDS1_I           | O_0 internal IO KEY1 >>-        | FIM D28         | 47           |
| 52                    | pull-ups KEY2 🌺                 | FIM D29         | 51           |
| 54 SATA_TXP           | PCIE_PWR_EN 🛠—                  | FIM D30         | 53           |
| 56 SATA_TXM           | —                               | EIM D31         | 55           |
| 58                    |                                 | EIM_LBA         | 57           |
| 60 SATA_RXM Check     | if EB2/EB3 is interruptable PIN | EIMOE           | 59           |
| 62 K SATA_RXP         | · ·                             | EIM_RW          | 61           |
| 64                    |                                 | EIM_CS0         | 63           |
| 66 // SD2_CMD         |                                 | EIM_CS1         | 65           |
|                       |                                 | EIM_EB2         | 67           |
|                       |                                 | EIM_EB3         | 69           |
| 72 SD3_DAT1           |                                 | FIM_BCLK        | 71           |
| 74 SD3_DAT2           |                                 | EIM_WAIT        | 73           |
| 76 SD3 DAT3           | _                               | EIM_EB0         | 75           |
| 78 SD3 DAT4           |                                 | EIM_EB.I        | 11           |
| 80 SD3 DAT5           | NVCC_SD3                        | ENET MDC        | 79           |
| SD3 DAT6              |                                 |                 | 81           |
| SD3 DAT7              | RGMII MDIO S                    |                 | 83           |
| SD3 RST               | Y RGMILRST N ≫                  |                 | 85           |
| 00                    | = =                             | ENEL RX FR      | 80           |
| 02 VDD 5v0 11         | USB_OTG_ID >>-                  | ENEL IX EN      | 09<br>Q1     |
| 94 0 to 5V s          | vlaan                           | ENET RXD0       | 93           |
| 96 (\                 |                                 | ENET RXD1       | 95           |
| 98 VISB_HOST_DP       | RGMIL_INT >>                    | ENELIXUU        | 97           |
| 100 USB_HOST_DN       | DISPO PWR EN <                  |                 |              |

arch/arm/boot/dts/imx6qdl-sabresd.dtsi 파일에서 아래와 같이 수정을 한다.

```
mxcfb1: fb@0 {
    compatible = "fsl,mxc_sdc_fb";
    disp_dev = "lcd";
    interface_pix_fmt = "BGR24";
    //interface_pix_fmt = "RGB24";
    mode_str ="MANGO-CAP7";
    default_bpp = <24>;
    int_clk = <0>;
    late_init = <0>;
    status = "disabled";
    };
    lcd@0 {
        compatible = "fsl,lcd";
    }
}
```

```
ipu id = \langle 0 \rangle;
                 disp id = \langle 0 \rangle;
                 default ifmt = "BGR24";
                 pinctrl-names = "default";
                 pinctrl-0 = <&pinctrl_ipu1>;
                 power_en_gpio = <&gpio1 30 0>; /* Power EN */
                 backlight ctl gpio = <&gpio1 19 0>; /* Backlight CTRL */
                status = "okay";
Default ifmt가 BGR24인 것은 LCD와 연결하는 핀맵이 B->G->R로 연결되어 있다.
"power en gpio"와 "backlight ctl gpio"는
drivers/video/fbdev/mxc/mxc_lcdif.c 파일에 추가를 한다.
//crazyboys 20200908
#include <linux/gpio.h>
#include <linux/of_gpio.h>
static int mxc lcdif probe(struct platform device *pdev)
{
        int ret;
        struct pinctrl *pinctrl;
        struct mxc lcdif data *lcdif;
        struct mxc_lcd_platform_data *plat_data;
//crazyboys 20200908
        struct device_node *np = pdev->dev.of_node;
        enum of gpio flags flags;
        unsigned int pwr_gpio,backlight_gpio;
        int status=-1;
//end
//crazyboys 20200908
#if 1
        pwr_gpio = of_get_named_gpio_flags(np, "power_en_gpio", 0, &flags);
        if(pwr_gpio == -EPROBE_DEFER){
                 dev_err(&pdev->dev, "LCD Power Enalbe Gpio fail₩n");
                 return pwr_gpio;
        }
        status = devm_gpio_request_one(&pdev->dev,pwr_gpio,GPIOF_OUT_INIT_HIGH,NULL);
```

```
if(status < 0)
        {
                 dev_err(&pdev->dev, "failed to request gpio %d: %d₩n",pwr_gpio,status);
                 return status;
        }
        backlight_gpio = of_get_named_gpio_flags(np, "backlight_ctl_gpio", 0, &flags);
        if(backlight_gpio == -EPROBE_DEFER){
                 dev_err(&pdev->dev, "Backlight Ctrl Gpio fail₩n");
                 return backlight_gpio;
        }
        status = devm_gpio_request_one(&pdev->dev,backlight_gpio,GPIOF_OUT_INIT_HIGH,NULL);
        if(status < 0)
        {
                 dev_err(&pdev->dev, "Backlight Ctrl GPIO Request Fail status %d\#n",status);
                 return status;
        }
#endif
```

probe하면서 GPIO를 High한다.

PWM으로 Backlight를 조정할 수 있다.

IMX6DQRM-Reference Manual.pdf 파일을 보면 PWM2\_OUT으로 사용 할 수 있다.

| SD1_DAT2 | ALT0 | SD1_DATA2    | HYS - ENABLED     | SW_PAD_CTL_PAD_SD1_DATA2 |
|----------|------|--------------|-------------------|--------------------------|
|          | ALT1 | ECSPI5_SS1   | PUS - 100K_OHM_PU |                          |
|          | ALT2 | GPT_COMPARE2 | PUE - PULL        |                          |
|          | ALT3 | PWM2_OUT     | PKE - ENABLED     |                          |
|          | ALT4 | WDOG1_B      |                   |                          |

Table continues on the next page ...

#### i.MX 6Dual/6Quad Applications Processor Reference Manual, Rev. 3, 07/2015

286

Freescale Semiconductor, Inc.

#### Chapter 4 External Signals and Pin Multiplexing

| Table 4-1. | Pin Assignments | (continued) |
|------------|-----------------|-------------|
|------------|-----------------|-------------|

| Pad Name | Mode | Signal            | Pad Settings   | Pad/Group Registers |
|----------|------|-------------------|----------------|---------------------|
|          | ALT5 | GPIO1_IO19        | ODE - DISABLED |                     |
|          | ALT6 | WDOG1_RESET_B_DEB | SPEED - MEDIUM |                     |
|          |      |                   | DSE - 40_OHM   |                     |
|          |      |                   | SRE - SLOW     |                     |

#### arch/arm/boot/dts/imx6qdl-sabresd.dtsi 파일 수정

| backlight { |                                   |
|-------------|-----------------------------------|
|             | compatible = "pwm-backlight";     |
|             | //pwms = <&pwm2 0 50000>;         |
|             | pwms = <&pwm2 0 400000>;//2.5KHz  |
|             | //pwms = <&pwm2 0 40000>;//25KHz  |
|             | //pwms = <&pwm2 0 4000>;//250KHz  |
|             | brightness-levels = <             |
|             | 0 1 2 3 4 5 6 7 8 9               |
|             | 10 11 12 13 14 15 16 17 18 19     |
|             | 20 21 22 23 24 25 26 27 28 29     |
|             | 30 31 32 33 34 35 36 37 38 39     |
|             | 40 41 42 43 44 45 46 47 48 49     |
|             | 50 51 52 53 54 55 56 57 58 59     |
|             | 60 61 62 63 64 65 66 67 68 69     |
|             | 70 71 72 73 74 75 76 77 78 79     |
|             | 80 81 82 83 84 85 86 87 88 89     |
|             | 90 91 92 93 94 95 96 97 98 99     |
|             | 100                               |
|             | >;                                |
|             | default-brightness-level = <100>; |

```
status = "okay";
```

```
pinctrl_pwm2: pwm2grp {
```

};

테스트 방법

# echo 10 > /sys/class/backlight/backlight/brightness => 어둡게 # echo 100 > /sys/class/backlight/backlight/brightness => 밝게

# 4.2.2. 7인치 감압식 LCD 드라이버 포팅

드라이버 포팅을 위해서 7인치 감압식 LCD(AT070TN94) 데이터 시트, Mango-IMX6Q 회로도가 필요 하다. LCD 드라이버에 타이밍을 보기 위해서 7인치 감압식 LCD 데이터 시트가 필요하다. 데이터시트를 보면 타이밍이 아래와 같이 나와 있다.

| lterre                  | Complex |      | Values | 11   | Dented |        |
|-------------------------|---------|------|--------|------|--------|--------|
| nem                     | Symbol  | Min. | Тур.   | Max. | Unit   | Remark |
| Horizontal Display Area | thd     | -1   | 800    | -    | DCLK   |        |
| DCLK Frequency          | fclk    | 26.4 | 33.3   | 46.8 | MHz    |        |
| One Horizontal Line     | th      | 862  | 1056   | 1200 | DCLK   |        |
| HS pulse width          | thpw    | 1    | -      | 40   | DCLK   |        |
| HS Blanking             | thb     | 46   | 46     | 46   | DCLK   |        |
| HS Front Porch          | thfp    | 16   | 210    | 354  | DCLK   |        |

| Itom                  | Symbol | Values |      |      | Unit | Bomark |
|-----------------------|--------|--------|------|------|------|--------|
| Rem                   |        | Min.   | Тур. | Max. | Unit | Remark |
| Vertical Display Area | tvd    | 0      | 480  | 1 -  | тн   |        |
| VS period time        | tv     | 510    | 525  | 650  | тн   |        |
| VS pulse width        | tvpw   | 1      | -    | 20   | тн   |        |
| VS Blanking           | tvb    | 23     | 23   | 23   | тн   |        |
| VS Front Porch        | tvfp   | 7      | 22   | 147  | тн   |        |

타이밍 표를 보고, 타이밍을 맞추면 된다.

DCLK Frequency를 26.4MHz로 했을 때 타이밍 값이다.

drivers/video/fbdev/mxc/mxc\_lcdif.c 파일에 static struct fb\_videomode lcdif\_modedb[] 배열에 추가하 면 된다.

| "MANGO-PRESS7", | //name              |
|-----------------|---------------------|
| 60,             | //refresh           |
| 800,            | //xres              |
| 480,            | //yres              |
| 37879,          | //pixclock(ns)      |
| 46,             | //left_margin(HBP)  |
| 16,             | //right_margin(HFP) |
| 23,             | //upper_margin(VBP) |
| 7,              | //lower_margin(VFP) |
| 1,              | //hsync_len         |

1,

//vsync\_len

FB\_SYNC\_CLK\_LAT\_FALL, //sync

FB\_VMODE\_NONINTERLACED | FB\_VMODE\_ODD\_FLD\_FIRST, //vmode

0,}, //flag

터치 드라이버 포팅 감압식 LCD이다.

중간에 tsc2007 칩이 있다.

arch/arm/boot/dts/imx6qdl-sabresd.dtsi 파일에 추가

| touchscreen: tsc2 | 2007@4a {                            |
|-------------------|--------------------------------------|
|                   | compatible = "ti,tsc2007";           |
|                   | reg = <0x4a>;                        |
|                   | pinctrl-names = "default";           |
|                   | pinctrl-0 = <&pinctrl_mango_ts>;     |
|                   | interrupt-parent = <&gpio3>;         |
|                   | interrupts = <26 0>;                 |
|                   | gpios = <&gpio3 26 GPIO_ACTIVE_LOW>; |
|                   | ti,x-plate-ohms = <660>;             |
|                   | linux,wakeup;                        |
| };                |                                      |

커널 드라이버는 drivers/input/touchscreen/tsc2007\_core.c 사용하면 된다.

#### 테스트 방법은 아래와 같이 하면 된다. 리눅스 파일 시스템에서 테스트 했다.

```
# ts calibrate
xres = 800, yres = 480
Took 7 samples...
Top left : X = 337 Y = 534
Took 7 samples...
Top right : X = 3727 Y = 590
Took 8 samples...
Bot right : X = 3683 Y = 3496
Took 7 samples...
Bot left : X = 314 Y = 3519
Took 5 samples...
Center : X = 2045 Y = 2030
-23.375244 0.207105 0.002348
-21.038757 -0.000633 0.128980
Calibration constants: -1531920 13572 153 -1378796 -41 8452 65536
[CRZ] drivers/input/touchscreen/tsc2007_core.c (193) tsc2007_stop:
# ts_test
```

## 4.2.3. 10.1인치 정전식 LCD 드라이버 포팅

10.1인치 타이밍은 아래와 같이 맞춘다.

drivers/video/fbdev/mxc/mxc\_lcdif.c 파일 수정

| "MANGO-CAP10.1",             | //name              |
|------------------------------|---------------------|
| 60,                          | //refresh           |
| 1280,                        | //xres              |
| 800,                         | //yres              |
| 13468,                       | //pixclock(ns)      |
| 68,                          | //left_margin(HBP)  |
| 60,                          | //right_margin(HFP) |
| 8,                           | //upper_margin(VBP) |
| 8,                           | //lower_margin(VFP) |
| 2,                           | //hsync_len         |
| 2,                           | //vsync_len         |
| 0, //sync                    |                     |
| FB_VMODE_NONINTERLACED, //vi | mode                |
| 0,}, //flag                  |                     |
| 테스트 결과                       |                     |

| # fbset                                      |  |  |
|----------------------------------------------|--|--|
| mode "1280x800-64"                           |  |  |
| # D: 74.250 MHz, H: 52.660 kHz, V: 64.376 Hz |  |  |
| geometry 1280 800 1280 800 24                |  |  |
| timings 13468 68 60 8 8 2 2                  |  |  |
| accel false                                  |  |  |
| rgba 8/16,8/8,8/0,0/0                        |  |  |
| endmode                                      |  |  |

# 4.2.4. 정전식 드라이버 포팅하기

7인치 정전식 LCD와 10.1인치 정전식 LCD에 사용하는 터치 드라이버이다. 정전식 터치를 사용한다. CX-IMX6Q 회로도를 보면, I2C 2번 bus를 사용한다. 인터럽터 핀과 터치 리셋 핀이 있다.

| 구분         | 핀 이름    | GPIO       |  |
|------------|---------|------------|--|
| CT_RST_N   | SD1_CMD | GPIO1_IO18 |  |
| C_TS_INT_N | EIM_D26 | GPIO3_IO26 |  |

우선 핀을 device tree에서 정의를 한다.

arch/arm/boot/dts/imx6qdl-sabresd.dtsi 파일 수정

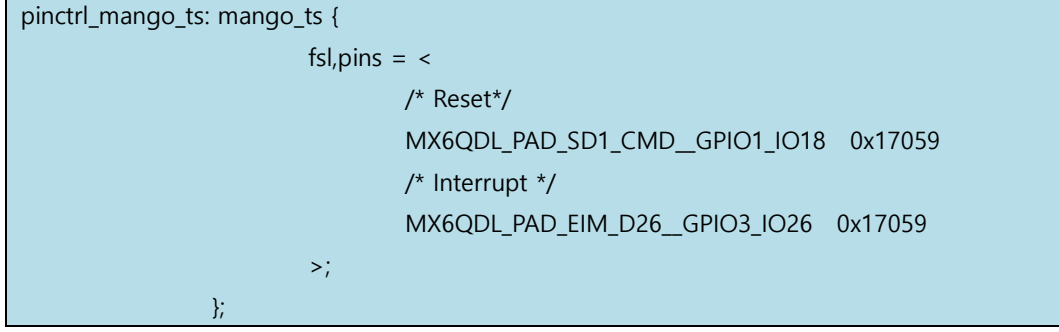

U1 부품 6번 PIN이 LOW를 유지한다.

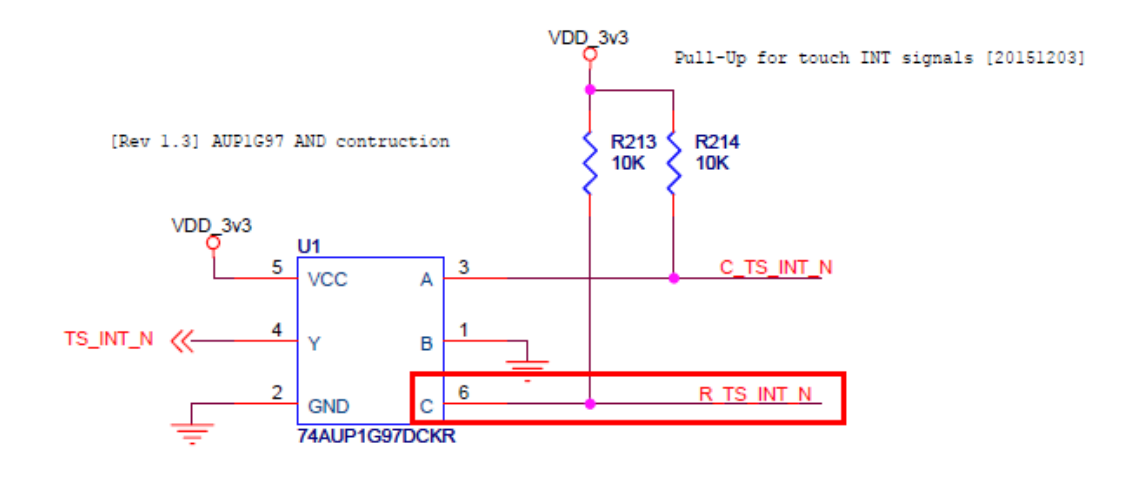

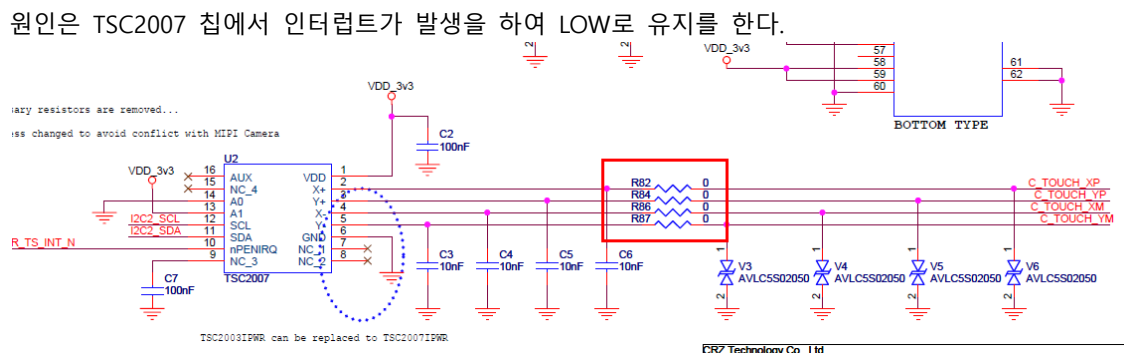

CR-LIF2-CT101R001 LCD보드에서 TSC2007 과 연결되는 C\_TOUCH\_XP, C\_TOUCH\_YP, C\_TOUCH\_XM, C\_TOUCH\_YM 핀이 Ground로 되어 있어, 터치가 눌린 것으로 인식한다.

정전식 Touch를 사용할 경우 TSC2007 칩에 IRQ Disable을 하여 사용하도록 수정

#### COMMAND BYTE

|       | Table 2. Command Byte Demittion (Excluding the Setup Command) |                                                                                                    |  |  |
|-------|---------------------------------------------------------------|----------------------------------------------------------------------------------------------------|--|--|
| BIT   | NAME                                                          | DESCRIPTION                                                                                                    |  |  |
| D7-D4 | C3-C0                                                         | All Converter Function Select bits as detailed in Table 3, except for the setup command ('1011').                                                                                                    |  |  |
| D3-D2 | PD1-PD0                                                       | 00: Power down botween cycles. <u>PENIRQ</u> enabled.<br>01: A/D converter on. <u>PENIRQ</u> disabled.<br>10: A/D converter on. <u>PENIRQ</u> disabled.<br>11: A/D converter on. <u>PENIRQ</u> disabled. |  |  |
| D1    | м                                                             | 0: 12-bit (Lower speed referred to as the 2MHz clock).<br>1: 8-bit (Higher speed referred to as the 4MHz clock).                                                                                         |  |  |
| D0    | х                                                             | Don't care.                                                                                                    |  |  |

Table 2 Command Bute Definition (Evoluting the Setue Command)<sup>(1)</sup>

커널 imx6qdl-sabresd.dtsi 파일 수정한다.

| mango-ts@38 {                              |
|--------------------------------------------|
| compatible = "mango,mango-ts";             |
| reg = <0x38>;                              |
| pinctrl-names = "default";                 |
| pinctrl-0 = <&pinctrl_mango_ts>;           |
| interrupt-parent = <&gpio3>;               |
| interrupts = <26 0>;                       |
| //resets = <&mango_ts_reset>;              |
| reset-gpios = <&gpio1 18 GPIO_ACTIVE_LOW>; |
| };                                         |
| tsc2007@4a {                               |
| compatible = "ti,tsc2007";                 |
| $reg = \langle 0x4a \rangle;$              |
| //pinctrl-names = "default";               |
| //pinctrl-0 = <&pinctrl_mango_ts>;         |
| //interrupt-parent = <&gpio3>;             |
| //interrupts = <26 0>;                     |
| //gpios = <&gpio3 26 GPIO_ACTIVE_LOW>;     |
| // ti,x-plate-ohms = <660>;                |
| // linux,wakeup;                           |
| };                                         |
|                                            |

터치 드라이버는 http://crztech.iptime.org:8080/Release/mango-imx6q/Android6.0/20171204/mangoimx6qxf-android6.0-10.1inch-sd-wifi-5M-MIPI-src-20171204.tgz 에서 터치 드라이버를 추출한다.

mango\_ft5x06\_ts.c, mango\_ft5x06\_ts.h 파일이다.

컴파일 시 에러가 발생을 한다.

drivers/input/touchscreen/mango ft5x06 ts.c:1419:13: error: 'struct file' has no member named 'f dentry' ⇒ Include/linux/fs.h 파일에 정의가 되어 있지 않다. 아래와 같이 수정한다. struct file { union { struct llist node fu llist; struct rcu\_head fu\_rcuhead; } f\_u; struct path f path: #define f\_dentry f\_path.dentry //crazyboys 20200910 drivers/input/touchscreen/mango\_ft5x06\_ts.c 파일에서 include 파일 수정. 드라이버가 3.x 커널에서 사용하던 거라, 커널 4.14로 되면서 많이 변경이 되었네요. #include <linux/module.h> #include <linux/init.h> #include <linux/i2c.h> #include <linux/interrupt.h> #include <linux/input.h> #include <linux/irg.h> #include <linux/gpio.h> #include <linux/delay.h> #include <linux/slab.h> #include <linux/bitops.h>

#include <linux/input/mt.h>
#include <linux/of\_gpio.h>

#include <linux/reset.h>

#include <linux/fs.h>

drivers/input/touchscreen/Makefile 파일 추가

obj-\$(CONFIG\_MANGO\_TOUCH\_FT5x06\_101INCH) += mango\_ft5x06\_ts.o obj-\$(CONFIG\_MANGO\_TOUCH\_FT5x06\_7INCH) += mango\_ft5x06\_ts.o

drivers/input/touchscreen/Kconfig 파일에 아래 내용 추가

config MANGO\_TOUCH\_FT5x06\_7INCH

tristate "crztech mango 7 inch FT5x06 PCAP touch "

depends on INPUT\_TOUCHSCREEN

default n

help

Say Y here to enable the driver for the 10.1" FT5x06 PCAP touchscreen on the Mango bard.

board.

If unsure, say N. To compile this driver as a module, choose M here: the module will be called  $s3c_ts$ .

config MANGO\_TOUCH\_FT5x06\_7INCH\_90\_ROT

tristate "90 Rotation mango 7 inch FT5x06 PCAP touch "

depends on INPUT\_TOUCHSCREEN

default n

help

Say Y here to enable the driver for the 7" FT5x06 PCAP touchscreen on the Mango board.

If unsure, say N. To compile this driver as a module, choose M here: the module will be

called s3c\_ts.

config MANGO\_TOUCH\_FT5x06\_7INCH\_270\_ROT

tristate "270 Rotation mango 7 inch FT5x06 PCAP touch "

depends on INPUT\_TOUCHSCREEN

default n

help

Say Y here to enable the driver for the 7" FT5x06 PCAP touchscreen on the Mango board.

If unsure, say N. To compile this driver as a module, choose M here: the module will be called s3c ts.

config MANGO\_TOUCH\_FT5x06\_101INCH

tristate "crztech mango 10.1 inch FT5x06 PCAP touch "

depends on INPUT\_TOUCHSCREEN

| default n                                                                               |
|-----------------------------------------------------------------------------------------|
| help                                                                                    |
| Say Y here to enable the driver for the 10.1" FT5x06 PCAP touchscreen on the Mango      |
| board.                                                                                  |
| If unsure, say N. To compile this driver as a module, choose M here: the module will be |
| called s3c_ts.                                                                          |
| config MANGO_TOUCH_FT5x06_10INCH_90_ROT                                                 |
| tristate "90 Rotation mango 10.1 inch FT5x06 PCAP touch "                               |
| depends on INPUT_TOUCHSCREEN                                                            |
| default n                                                                               |
| help                                                                                    |
| Say Y here to enable the driver for the 10.1" FT5x06 PCAP touchscreen on the Mango      |
| board.                                                                                  |
| If unsure, say N. To compile this driver as a module, choose M here: the module will be |
| called s3c_ts.                                                                          |
| config MANGO_TOUCH_FT5x06_10INCH_270_ROT                                                |
| tristate "270 Rotation mango 10.1 inch FT5x06 PCAP touch "                              |
| depends on INPUT_TOUCHSCREEN                                                            |
| default n                                                                               |
| help                                                                                    |
| Say Y here to enable the driver for the 10.1" FT5x06 PCAP touchscreen on the Mango      |
| board.                                                                                  |
| If unsure, say N. To compile this driver as a module, choose M here: the module will be |
| called s3c_ts.                                                                          |

커널 Configuration에서 CONFIG\_MANGO\_TOUCH\_FT5x06\_101INCH=y 추가한다.

tsc2007.c 파일에서 수정 한다. drivers/input/touchscreen/Kconfig 파일에 아래 내용 추가

config MANGO\_TSC2007\_IRQ\_DISABLE

tristate "TSC2007 based touchscreens irq disable" depends on I2C help Say Y here if you have a TSC2007 based touchscreen irq disable.

If unsure, say N.

To compile this driver as a module, choose M here: the module will be called tsc2007.

```
"tsc2007_core.c" 파일 수정
```

```
static void tsc2007_stop(struct tsc2007 *ts)
{
        int err;//crazyboys 20160517
        //MANGO_DBG("₩n");
        ts->stopped = true;
        mb();
        wake_up(&ts->wait);
        disable_irq(ts->irq);
#ifdef CONFIG_MANGO_TSC2007_IRQ_DISABLE//crazyboys 20160517
        err = tsc2007_xfer(ts, ADC_ON_12BIT);
#endif
static int tsc2007_open(struct input_dev *input_dev)
{
        struct tsc2007 *ts = input_get_drvdata(input_dev);
        int err;
        ts->stopped = false;
        mb();
        enable_irq(ts->irq);
#ifndef CONFIG_MANGO_TSC2007_IRQ_DISABLE //crazyboys 20200910
        /* Prepare for touch readings - power down ADC and enable PENIRQ */
        err = tsc2007_xfer(ts, PWRDOWN);
        if (err < 0) {
                 tsc2007_stop(ts);
                 return err;
        }
#endif
        return 0;
}
static int tsc2007_probe(struct i2c_client *client,
```

```
const struct i2c_device_id *id)
{
        const struct tsc2007_platform_data *pdata =
                 dev_get_platdata(&client->dev);
        struct tsc2007 *ts;
        struct input_dev *input_dev;
        int err;
        if (!i2c_check_functionality(client->adapter,
                                       I2C_FUNC_SMBUS_READ_WORD_DATA))
                 return -EIO;
        ts = devm_kzalloc(&client->dev, sizeof(struct tsc2007), GFP_KERNEL);
        if (!ts)
                 return -ENOMEM;
#ifndef CONFIG_MANGO_TSC2007_IRQ_DISABLE //crazyboys 20200910
        if (pdata)
                 err = tsc2007_probe_pdev(client, ts, pdata, id);
        else
                 err = tsc2007_probe_dt(client, ts);
        if (err)
                 return err;
#endif
ifndef CONFIG_MANGO_TSC2007_IRQ_DISABLE
        err = devm_request_threaded_irq(&client->dev, ts->irq,
                                           tsc2007_hard_irq, tsc2007_soft_irq,
                                           IRQF_ONESHOT,
                                           client->dev.driver->name, ts);
        if (err) {
                 dev_err(&client->dev, "Failed to request irq %d: %d₩n",
                         ts->irq, err);
                 return err;
        }
#endif
#ifndef CONFIG_MANGO_TSC2007_IRQ_DISABLE
```

```
/* power down the chip (TSC2007 SETUP does not ACK on I2C) */
        err = tsc2007 xfer(ts, PWRDOWN);
        if (err < 0) {
                 dev err(&client->dev,
                          "Failed to setup chip: %d₩n", err);
                                 /* chip does not respond */
                 return err:
        }
        err = input_register_device(input_dev);
        if (err) {
                 dev_err(&client->dev,
                          "Failed to register input device: %d₩n", err);
                 return err:
        }
        err = tsc2007_iio_configure(ts);
        if (err) {
                 dev err(&client->dev,
                          "Failed to register with IIO: %d₩n", err);
                 return err;
        }
#endif
```

#### 에러 발생

[CRZ] drivers/input/touchscreen/tsc2007\_core.c (342) tsc2007\_probe:imx6q-pinctrl 20e0000.iomuxc: pin MX6Q\_PAD\_SD1\_CMD already requested by 20e0000.iomuxc;cannot claim for 1-0038imx6q-pinctrl 20e0000.iomuxc: pin-210 (1-0038) status -22imx6q-pinctrl 20e0000.iomuxc: could not request pin 210 (MX6Q\_PAD\_SD1\_CMD) from groupmango\_ts on device 20e0000.iomuxcmango-ts 1-0038: Error applying setting, reverse things backmango-ts: probe of 1-0038 failed with error -22snvs\_rtc 20cc000.snvs:snvs-rtc-lp: rtc core: registered 20cc000.snvs:snvs-rtc-lp as rtc0MX6Q\_PAD\_SD1\_CMD 이중으로 define되어있다는 것이다.중복으로 선언 된 부분을 삭제하면 된다.커널 메시지에서 아래와 같이 나오면, 인식이 된 것이다.

[CRZ] drivers/input/touchscreen/mango\_ft5x06\_ts.c (1792) ft5x06\_i2c\_ts\_probe\_dt:

input: mango-ts as /devices/virtual/input/input1

CRZ ft5x0x\_ts\_probe reset timer start

-----[FTS] Firmware version = 0x61

-----[FTS] report rate is 0Hz.

-----[FTS] touch threshold is 500.

테스트 방법과 확인 방법은 아래와 같다.

# cat /proc/bus/input/devices
I: Bus=0018 Vendor=0000 Product=0000 Version=0000
N: Name="mango-ts"
P: Phys=
S: Sysfs=/devices/virtual/input/input1
U: Uniq=
H: Handlers=kbd event0
B: PROP=0
B: EV=b
B: KEY=400 0 4 0 0 0 0 c0000 0 0 0
B: ABS=2650000 1000000

# 4.2.5. 7인치 정전식 LCD 드라이버 포팅

커널 Configuration 한다.

CONFIG\_MANGO\_TOUCH\_FT5x06\_7INCH=y CONFIG\_MANGO\_TSC2007\_IRQ\_DISABLE=y

타이밍은 아래와 같이 세팅을 한다.

| "MANGO-CAP7",       | //name              |
|---------------------|---------------------|
| 60,                 | //refresh           |
| 1024,               | //xres              |
| 600,                | //yres              |
| 19531,              | //pixclock(ns)      |
| 60,                 | //left_margin(HBP)  |
| 60,                 | //right_margin(BFP) |
| 5,                  | //upper_margin(VBP) |
| 5,                  | //lower_margin(VFP) |
| 200,                | //hsync_len         |
| 25,                 | //vsync_len         |
| 0, //sync           |                     |
| FB_VMODE_NONINTERLA | CED, //vmode        |
| 0,}, //flag         |                     |

#### 커널 로그에서 터치가 인식이 되면 아래와 같이 나오면 정상이다.

[CRZ] drivers/input/touchscreen/tsc2007\_core.c (342) tsc2007\_probe: [CRZ] drivers/input/touchscreen/tsc2007 core.c (193) tsc2007 stop: [CRZ] drivers/input/touchscreen/mango ft5x06 ts.c (1828) ft5x0x ts probe: [FTS] ft5x0x ts probe, driver version is 3.0. [CRZ] drivers/input/touchscreen/mango\_ft5x06\_ts.c (1792) ft5x06\_i2c\_ts\_probe\_dt: [CRZ] drivers/input/touchscreen/mango ft5x06 ts.c (1865) ft5x0x ts probe: tsdata->reset pin=18 usb 1-1: new high-speed USB device number 2 using ci hdrc input: mango-ts as /devices/virtual/input/input1 CRZ ft5x0x ts probe reset timer start usb 1-1: New USB device found, idVendor=05e3, idProduct=0608 usb 1-1: New USB device strings: Mfr=0, Product=1, SerialNumber=0 usb 1-1: Product: USB2.0 Hub hub 1-1:1.0: USB hub found hub 1-1:1.0: 4 ports detected -----[FTS] Firmware version = 0x13 -----[FTS] report rate is 100Hz. -----[FTS] touch threshold is 200.

"fbset" 명령으로 확인 시 아래와 같다.

mode "1024x600-60" # D: 51.201 MHz, H: 38.096 kHz, V: 59.993 Hz geometry 1024 600 1024 600 32 timings 19531 60 60 5 5 200 25 accel false rgba 8/16,8/8,8/0,8/24 endmode

# cat /sys/class/graphics/fb0/mode
U:1024x600p-60

# 4.2.6. PMIC 없으므로 LDO로 변경하기

# 4.3. USB Host 확인

arch/arm/boot/dts/imx6qdl-sabresd.dtsi 아래와 같이 정의가 되어 있으면 된다.

&usbh1 {

```
vbus-supply = <&reg_usb_h1_vbus>;
status = "okay";
```

};

확인 방법

USB Storage를 꽂아서 확인하면 된다.

| usb 1-1.2: new high-speed USB device number 3 using ci_hdrc            |  |  |
|------------------------------------------------------------------------|--|--|
| usb 1-1.2: New USB device found, idVendor=05e3, idProduct=0723         |  |  |
| usb 1-1.2: New USB device strings: Mfr=3, Product=4, SerialNumber=2    |  |  |
| usb 1-1.2: Product: USB Storage                                        |  |  |
| usb 1-1.2: Manufacturer: Generic                                       |  |  |
| usb 1-1.2: SerialNumber: 00000009451                                   |  |  |
| usb-storage 1-1.2:1.0: USB Mass Storage device detected                |  |  |
| usb-storage 1-1.2:1.0: Quirks match for vid 05e3 pid 0723: 8000        |  |  |
| scsi host0: usb-storage 1-1.2:1.0                                      |  |  |
| scsi 0:0:0:0: Direct-Access Generic STORAGE DEVICE 9451 PQ: 0 ANSI: 0  |  |  |
| sd 0:0:0:0: [sda] 15628288 512-byte logical blocks: (8.00 GB/7.45 GiB) |  |  |
| sd 0:0:0:0: [sda] Write Protect is off                                 |  |  |
| sd 0:0:0:0: [sda] No Caching mode page found                           |  |  |
| sd 0:0:0:0: [sda] Assuming drive cache: write through                  |  |  |
| sda: sda1                                                              |  |  |

# 4.4. eMMC 모듈 테스트

Mango-IMX6Q에서는 USDHC3이 eMMC로 사용한다.

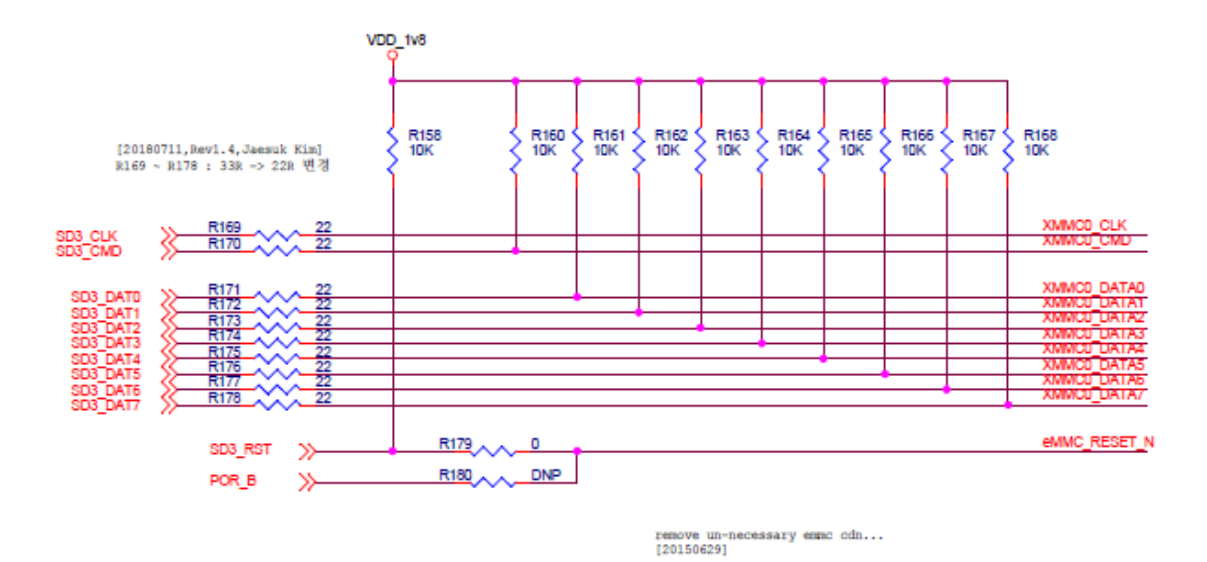

arch/arm/boot/dts/imx6qdl-sabresd.dtsi 파일에서 cd-gpios, wp-gpios 핀을 사용하지 않으므로 아래와 같이 수정한다.

&usdhc3 {
 pinctrl-names = "default";
 pinctrl-0 = <&pinctrl\_usdhc3>;
 bus-width = <8>;
 //cd-gpios = <&gpio2 0 GPIO\_ACTIVE\_LOW>;
 //wp-gpios = <&gpio2 1 GPIO\_ACTIVE\_HIGH>;
 keep-power-in-suspend;
 enable-sdio-wakeup;
 status = "okay";
};

eMM\_RESET\_N 핀은 SD3\_RST 핀에 연결되어 있다.

| pinctrl_usdhc3: usdhc3grp { |                               |         |
|-----------------------------|-------------------------------|---------|
| fsl,pins                    | 5 = <                         |         |
|                             | MX6QDL_PAD_SD3_CMDSD3_CMD     | 0x17059 |
|                             | MX6QDL_PAD_SD3_CLKSD3_CLK     | 0x10059 |
|                             | MX6QDL_PAD_SD3_DAT0_SD3_DATA0 | 0x17059 |
|                             | MX6QDL_PAD_SD3_DAT1_SD3_DATA1 | 0x17059 |
|                             | MX6QDL_PAD_SD3_DAT2_SD3_DATA2 | 0x17059 |
|                             | MX6QDL_PAD_SD3_DAT3_SD3_DATA3 | 0x17059 |
|                             | MX6QDL_PAD_SD3_DAT4_SD3_DATA4 | 0x17059 |
|                             | MX6QDL_PAD_SD3_DAT5SD3_DATA5  | 0x17059 |
|                             | MX6QDL_PAD_SD3_DAT6_SD3_DATA6 | 0x17059 |

www.mangoboard.com cafe.naver.com/embeddedcrazyboys CRZ Technology 45

| MX6QDL_PAD_SD3_DAT7SD3_DA                                        | TA7 0x17059 |
|------------------------------------------------------------------|-------------|
| MX6QDL_PAD_SD3_RSTSD3_RES                                        | T 0x17059   |
| //crazyboys 20200910                                             |             |
| >;                                                               |             |
| };                                                               |             |
| 인식이 되는지 확인 한다.                                                   |             |
| eMMC 모듈 장착부분은 하드웨어 매뉴얼을 참조한다.                                    |             |
| mmc1: SDHCI controller on 2194000.usdhc [2194000.usdhc] using AD | MA          |
| mmc2: SDHCI controller on 2198000.usdhc [2198000.usdhc] using    | ADMA        |
| sdhci-esdhc-imx 219c000.usdhc: Got CD GPIO                       |             |
| mmc3: SDHCI controller on 219c000.usdhc [219c000.usdhc] using AD | MA          |
| mmc2: new DDR MMC card at address 0001                           |             |
| mxc_vpu 2040000.vpu_fsl: VPU initialized                         |             |
| mxc_hdmi_cec soc:hdmi_cec@00120000: HDMI CEC initialized         |             |
| mmcblk2: mmc2:0001 8GND3R 7.28 GiB                               |             |
| Galcore version 6.2.4.190076                                     |             |
| mmcblk2boot0: mmc2:0001 8GND3R partition 1 4.00 MiB              |             |
| mmcblk2boot1: mmc2:0001 8GND3R partition 2 4.00 MiB              |             |
| mmcblk2rpmb: mmc2:0001 8GND3R partition 3 512 KiB                |             |
| mmcblk2: p1 p2 p3 < p5 p6 p7 p8 p9 > p4                          |             |

# 4.5. SDHC4 포팅

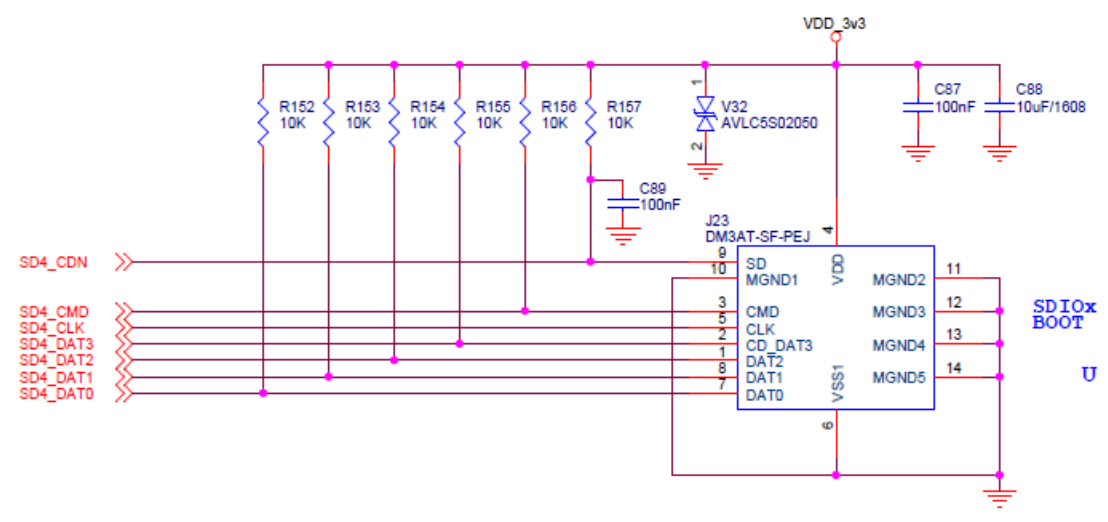

SD4\_CDN 핀이 있다. GPIO2\_IO12 사용한다.

| SD4_DAT4 | ALT1 | SD4_DATA4     |
|----------|------|---------------|
|          | ALT2 | UART2_RX_DATA |
|          | ALT5 | GPIO2_IO12    |
|          |      |               |
|          |      |               |
|          |      |               |
|          |      |               |
|          |      |               |

Micro SD 카드 Slot에 Micro SD 카드를 삽입하여 테스트 한다.

arch/arm/boot/dts/imx6qdl-sabresd.dtsi 파일 수정

pinctrl\_usdhc4: usdhc4grp {

| tsl,pins = <                 |                               |            |
|------------------------------|-------------------------------|------------|
|                              | MX6QDL_PAD_SD4_CMDSD4_CMD     | 0x17059    |
|                              | MX6QDL_PAD_SD4_CLKSD4_CLK     | 0x10059    |
|                              | MX6QDL_PAD_SD4_DAT0_SD4_DATA0 | 0x17059    |
|                              | MX6QDL_PAD_SD4_DAT1SD4_DATA1  | 0x17059    |
|                              | MX6QDL_PAD_SD4_DAT2SD4_DATA2  | 0x17059    |
|                              | MX6QDL_PAD_SD4_DAT3SD4_DATA3  | 0x17059    |
|                              | MX6QDL_PAD_SD4_DAT4GPIO2_IO12 | 0x13069 /* |
| crazyboys 20200910 cd pin */ |                               |            |
| #if 0 //crazyboys 20200910   |                               |            |
|                              | MX6QDL_PAD_SD4_DAT4SD4_DATA4  | 0x17059    |
|                              | MX6QDL_PAD_SD4_DAT5SD4_DATA5  | 0x17059    |
|                              | MX6QDL_PAD_SD4_DAT6SD4_DATA6  | 0x17059    |
|                              | MX6QDL_PAD_SD4_DAT7SD4_DATA7  | 0x17059    |
| #endif                       |                               |            |

&usdhc4 {
 pinctrl-names = "default";
 pinctrl-0 = <&pinctrl\_usdhc4>;
 bus-width = <4>;
 cd-gpios = <&gpio2 12 GPIO\_ACTIVE\_LOW>;
 no-1-8-v;

```
keep-power-in-suspend;
status = "okay";
```

};

# 4.6. Watchdog 포팅

arch/arm/boot/dts/imx6qdl-sabresd.dtsi 파일 수정

```
&gpc {
    fsl,ldo-bypass = <0>;/* CRZ_icanjji crazyboys 20161201 */
    fsl,wdog-reset = <1>; /* crazyboys 20160225 watchdog select of reset source */
    pu-supply = <&reg_pu>; /* ldo-bypass:use pu_dummy if VDDSOC share with VDDPU */
};

&wdog1 {
    status = "okay";
};

&wdog2 {
    pinctrl-names = "default";
    pinctrl-0 = <&pinctrl_wdog>;
    fsl,ext-reset-output;
    status = "disabled";
};
```

Watchdog 테스트 방법

| cat > /dev/watchdog |  |
|---------------------|--|
| Hit return once     |  |
| Wait 60 seconds     |  |
| Wachdog reset.      |  |
|                     |  |

# 4.7. USB Device 테스트

# 4.8. 이미지 툴 다운로드 해 보자.

우선 안드로이드 툴이 필요하다.

https://www.nxp.com/webapp/sps/download/license.jsp?colCode=P9.0.0\_1.0.0\_GA\_TOOL&appType=file 1&DOWNLOAD\_ID=null

android\_p9.0.0\_1.0.0-ga\_tools.tar.gz 파일을 다운로드 받는다.

압축을 해제하면 어떻게 사용하는지 확인 해 보면, 리눅스 PC에서 사용해야하는 shell 형태로 되어 있다. 좀 더 살펴 보자. 이전에는 mfgtools를 사용했는데 변경 되었다.

#### 4.8.1. 스크립트로 이용하여 이미지 Write하기

안드로이드 빌드 완료 후 Micro SD 카드를 Linux PC에 삽입한다.

#### \$ cd \${ANDROID\_BUILD}

\$ sudo ./device/fsl/common/tools/fsl-sdcard-partition.sh -f imx6q -D out/target/product/sabresd\_6dq/ /dev/sdb

이미지가 Write가 된다.

#### 4.8.2. 소소제목